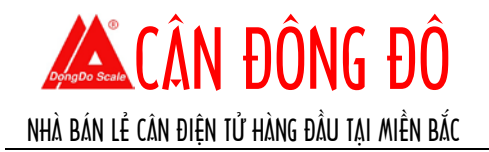

# HƯỚNG DẪN SỬ DỤNG

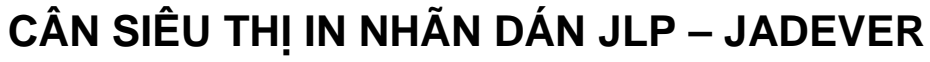

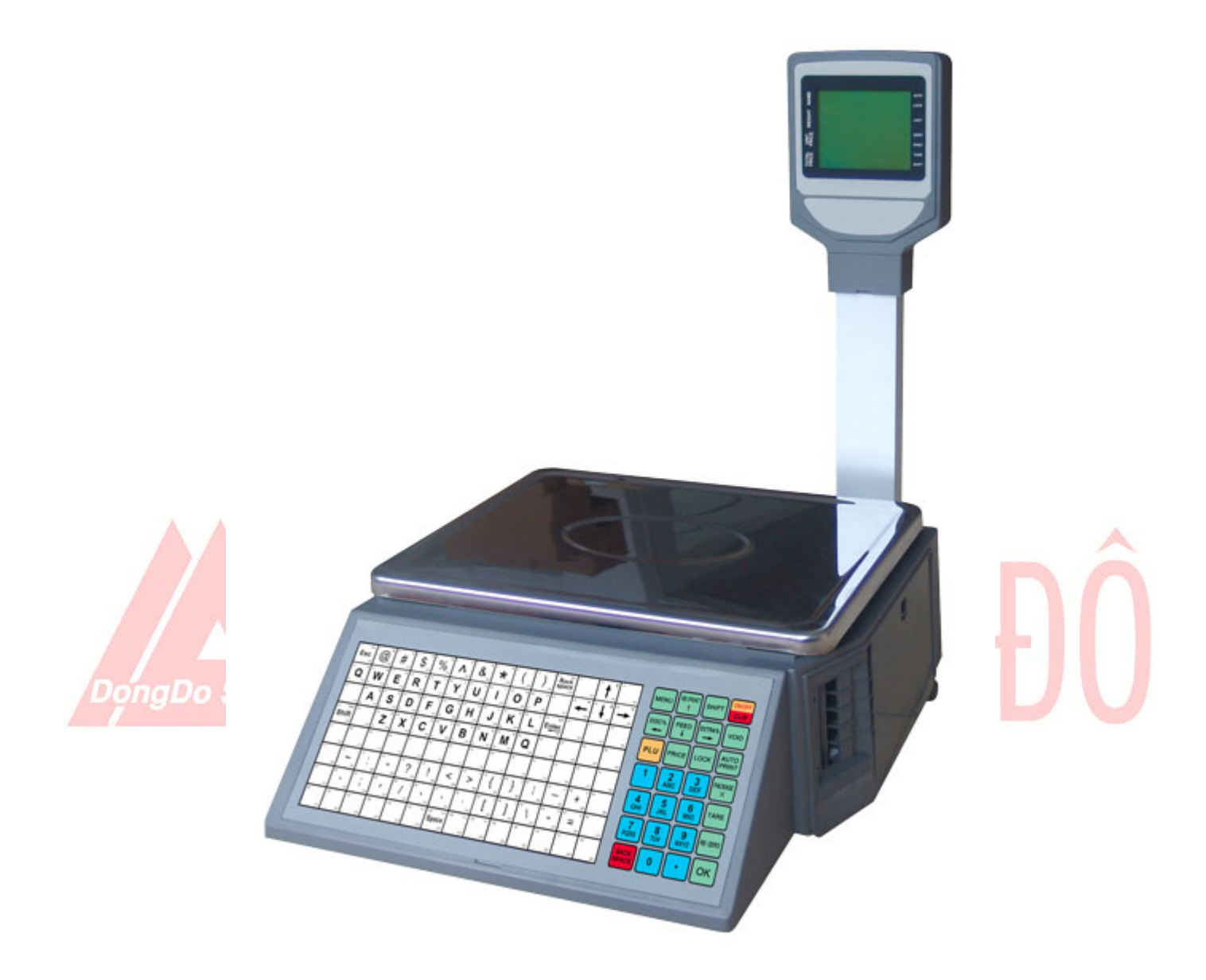

# Lời nói đầu:

Xin chân thành cảm ơn Quý khách hàng đã tin tưởng chọn mua và sử dụng cân siêu thị in nhãn dán JLP hãng Jadever – được nhập khẩu và phân phối chính hãng bởi Cân Đông Đô. Quý khách hàng vui lòng đọc kỹ hướng dẫn sử dụng trước khi dùng.

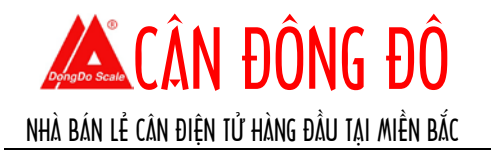

# CHÚ Ý:

- Cân phải được đặt trên một mặt phẳng, vững chãi, tránh các va đập không đáng có và nguồn điện sử dụng phải ổn định, tránh bị sốc điện làm hỏng mạch cân.
- Không sử dụng cân trong môi trường xấu như:
  - Độ ẩm cao, nước bắn, nhiệt độ nóng/lạnh quá, hoặc cân bị rung lắc
  - Trực tiếp dưới ánh nắng mặt trời, môi trường từ tính cao, gần các thiết bị mô tơ, các thiết bị sinh nhiệt sinh điện cao.
- Không để gập gãy dây điện nguồn, không đặt vật nặng lên dây.
- Cắm phích nguồn vào ổ điện một cách chắc chắn, không lỏng lẻo dẫn đến chập cháy nổ.
- Nguồn điện sử dụng cho cân phải đúng tiêu chuẩn nhà sản xuất đã đề ra.
- Không chạm vào dây điện khi tay ướt, không lau cân và dây điện bằng khăn ướt tránh bị giật điện.
- Không đặt các vật dẫn điện hoặc chất lỏng cạnh nguồn điện của cân tránh bị thiệt hại do hỏa hoạn hoặc điện giật.

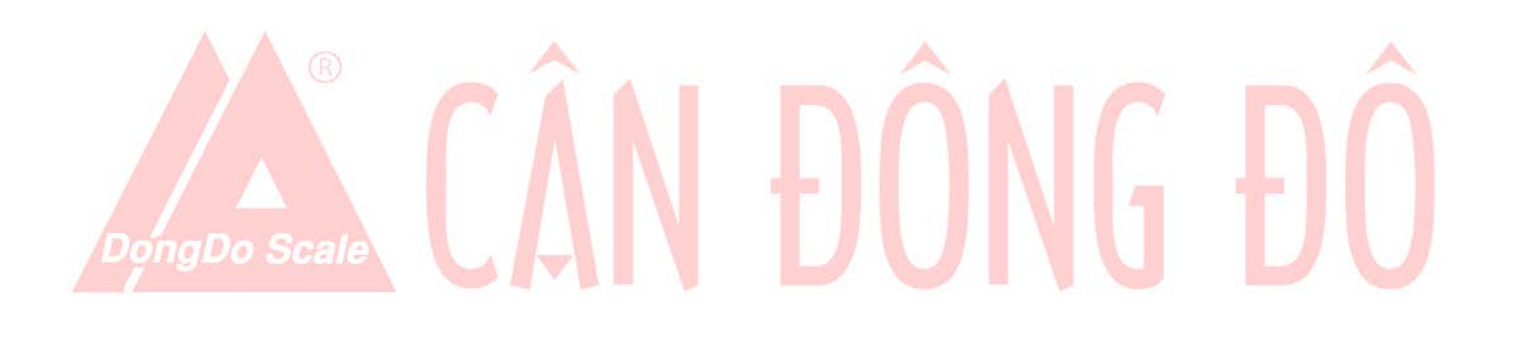

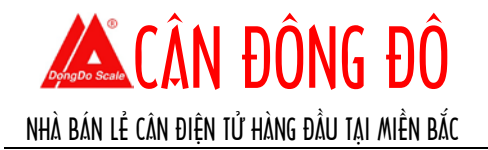

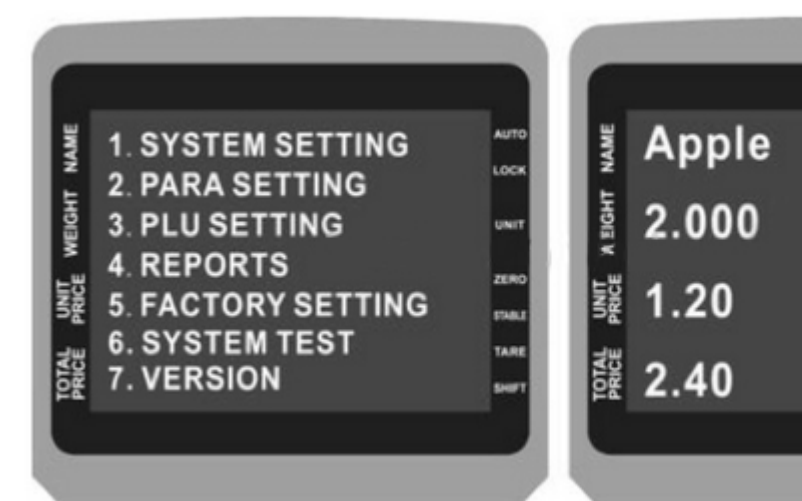

# Giao diện Menu cài đặt

# 1. MÀN HÌNH (Ý nghĩa ký hiệu bên phải)

- AUTO: Chỉ thị tự động in khi cân ổn định
- LOCK: Chỉ thị tình trạng khóa
- UNIT: Đơn vị cân (kg, gram,...)
- ZERO: Chỉ thị khi cân ở trạng thái "Về không"
- STABLE: Chỉ thị cân ở trạng thái cân bằng
- TARE: Chỉ thị trạng thái trừ bì
- SHIFT: Chỉ thị khi bấm phím [SHIFT]

# 2. BÀN PHÍM

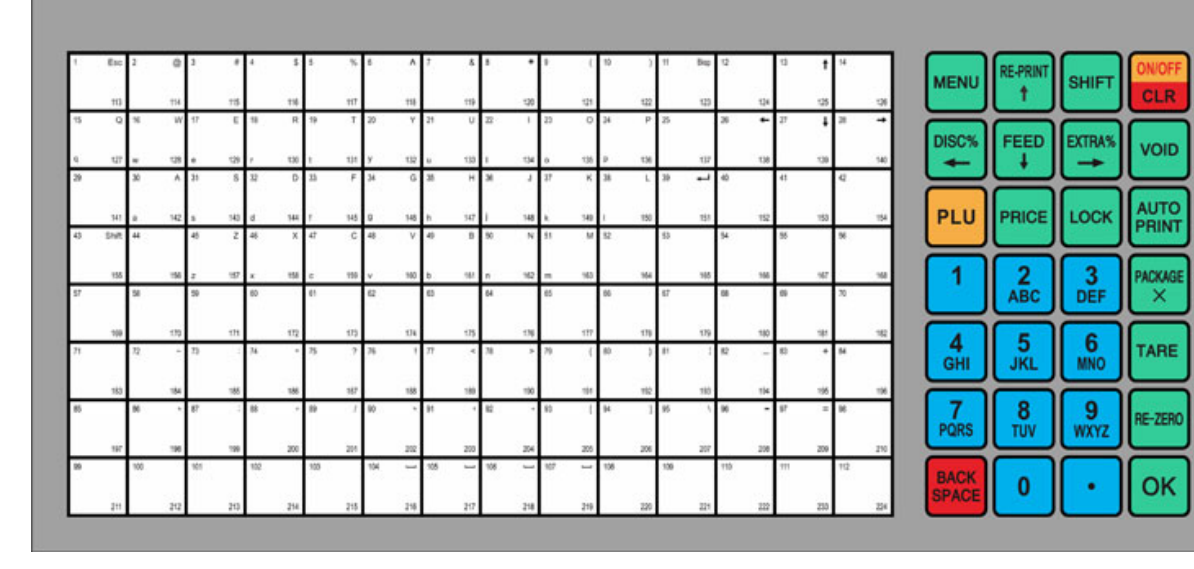

| Phím      | Chức năng                                         |
|-----------|---------------------------------------------------|
| Phím nóng | Phím sử dụng nhanh khi bán hàng (1-112 & 113-224) |
| Menu      | Sử dụng cài đặt                                   |

Giao diện bán hàng

#### http://candongdo.com

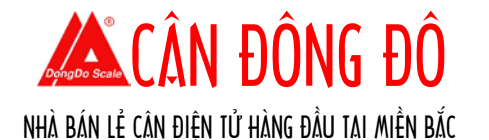

| Re-Print                                      | Lặp lại quá trình in                                                |  |  |
|-----------------------------------------------|---------------------------------------------------------------------|--|--|
| $\uparrow$                                    | Chọn mục phía trên                                                  |  |  |
| $\downarrow$                                  | Chọn mục kế tiếp                                                    |  |  |
| $\leftarrow$                                  | Di con trỏ sang trái                                                |  |  |
| $\rightarrow$                                 | Di con trở sang phải                                                |  |  |
| SHIFT                                         | Chọn chức năng thứ 2 hoặc chọn phương thức nhập liệu                |  |  |
| CLR                                           | Trở lại cài đặt trước hoặc xóa sạch thông tin mới nhập              |  |  |
| ON/OFF                                        | Nhấn và giữ 2 giây để cân chuyển sang chế độ ngủ                    |  |  |
| FEED                                          | Cuộn thêm 1 nhãn                                                    |  |  |
| DISC%                                         | Giảm giá theo phần trăm                                             |  |  |
| EXTRA%                                        | Tăng theo phần trăm                                                 |  |  |
| VOID                                          | Hủy lệnh bán hàng hiện hành                                         |  |  |
| PLU                                           | Bàn phím số màu trắng đưa thông tin sản phẩm                        |  |  |
| PRICE                                         | Tạm thời thay đổi giá bán hiện hành của hàng hóa                    |  |  |
| LOCK                                          | Báo hiệu tình trạng khóa                                            |  |  |
| AUTO PRINT                                    | Tắt/Bật tính năng tự động in kết quả khi cân ổn định                |  |  |
| PACKAGE /X                                    | Z/X Nhập số lượng hàng bán theo gói (bộ) (Hàng hóa phải cài đặt bán |  |  |
| theo gói (bộ) hoặc ưu tiên bán theo số lượng) |                                                                     |  |  |
| TARE                                          | Trừ bì                                                              |  |  |
| BE-ZERO                                       | Trở lại trạng thái Zero                                             |  |  |
| BACKSPACE                                     | Xóa ký tự trước con trỏ                                             |  |  |
| OK®                                           | Xác nhận A                                                          |  |  |

# SỬ DỤNG GIẤY VÀ THAY GIẤY

- 1. Loại giấy là loại in nhiệt có thể dán
- Khổ ngang nhãn: 30 60mm
- Khổ dọc nhãn: 25 48mm
- Bề ngang giấy: ≤80mm
- Bề dọc giấy: ≥42mm
- Khoảng trống giữa các nhãn: 2 3mm

# 2. Thay giấy

- Đảm bảo cân đang ở trạng thái tắt/không có nguồn điện vào.
- Mở nắp khoang giấy phía bên phải
- Dùng ngón tay đặt vào điểm "drag out point" của máy in, rồi kéo máy in ra.
- Kéo tấm kẹp, mở đầu của máy in nhãn theo đúng hướng dẫn, cụ thể là ① trong hình ảnh
- Đặt mặt trước của cuộn nhãn vào lô giấy, theo hình 2. Sau đó xoay đầu giấy 2, 3 vòng để giấy đc cuộn vào lô theo hướng của 3. Dừng xoay giấy khi điểm A là điểm gập giữa 2 nhãn.
- Đẩy đầu cân trở về vị trí cũ theo hướng hình (4), khi vào đúng khấc sẽ có tiếng "click" nhỏ.
- Đẩy máy in trở lại vào cân và đậy nắp cân
- Bật điện cân và đợi quá trình khởi động hoàn tất, sau đó nhấn phím [FEED] để nhãn chạy vào đúng vị trí.

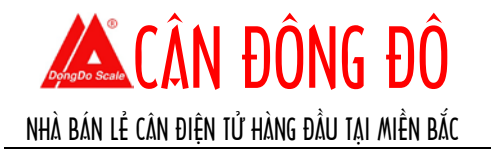

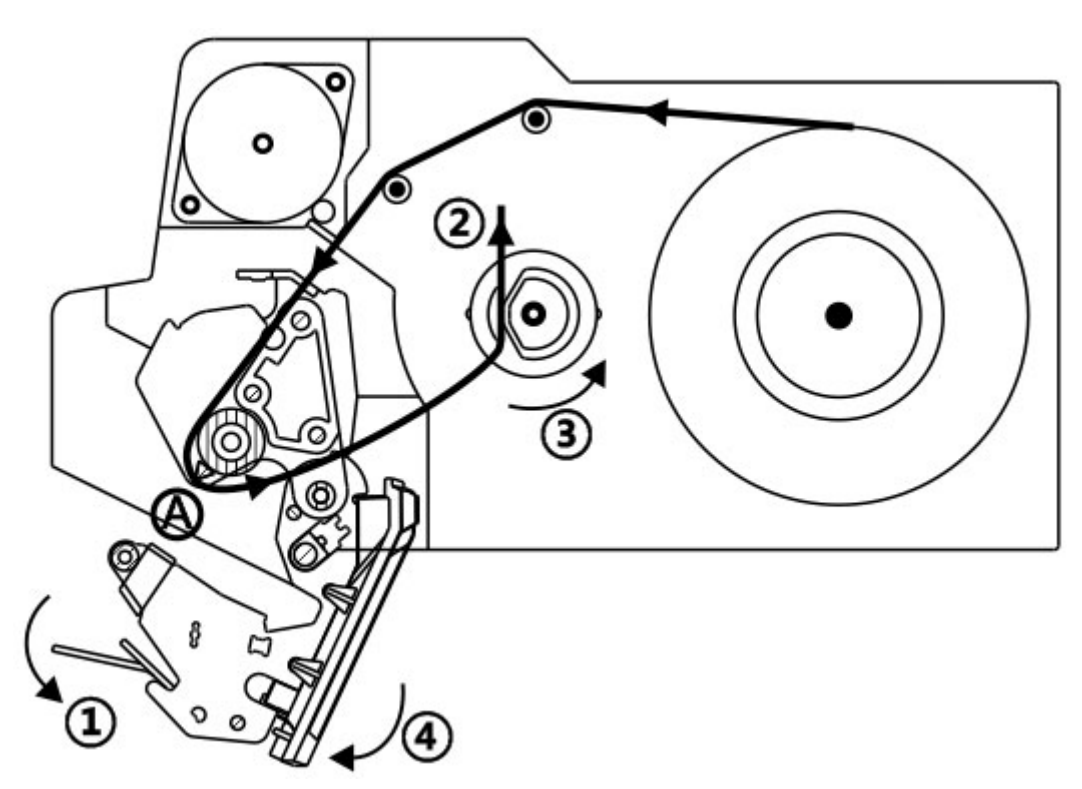

# HƯỚNG DẪN SỬ DỤNG 3.1 Bật điện

- <mark>Đảm bảo câ</mark>n đã đ<mark>ư</mark>ợc đặt trên <mark>một m</mark>ặt phẳng, <mark>chắc chắn và ổn</mark> định.
- Đảm bảo không có vật nặng trên mặt bàn cân
- Bật điện, và chờ quá trình khởi động cân hoàn tất
   Kiểm tra cân xem có ở trạng thái "Về 0", nếu không đúng bấm [RE-ZERO]
- Kiểm tra trạng thái "Ôn Định" (Stable), nếu màn hình hiển thị [Stable] thì cân đã sẵn sàng sử dụng

# 3.2 Bán hàng theo Trọng lượng

- Kiểm tra trạng thái "Về 0" (Zero), nếu không đúng bấm [RE-ZERO]
- (Lựa chọn) Trừ bì: Đặt giỏ/khay đựng hàng lên cân rồi bấm [TARE] để trừ bì, lúc này cân sẽ hiển thị "0.000" và trạng thái "Trừ bì" hiển thị.
- Đặt hàng hóa lên cân
- Gọi mã hàng (2 cách)
  - o Phương pháp 1: nhấn mã PLU loại hàng, sau đó nhấn nút [PLU]
  - Phương pháp 2: Nhấn phím nóng (224 phím nóng đã cài đặt sẵn (112 phím x2))
- (Lựa chọn) Giảm giá: Vui lòng xem mục 3.5
- Nhấn phím [OK] để in

# Chú ý:

- Chỉ những hàng hóa đã cài đặt ở "Trọng lượng" (Weight) mới có thể bán được ở chế độ này
- 2. Đơn vị cân hiển thị bên phải màn hình sẽ là dạng "Kg"

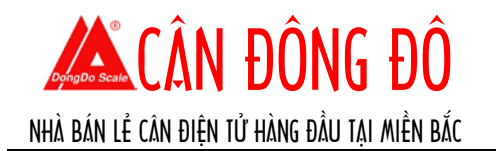

# 3.3 Bán hàng theo Bộ/Gói

- Gọi mã hàng (2 cách)
  - Phương pháp 1: nhấn mã PLU loại hàng, sau đó nhấn nút [PLU]
  - Phương pháp 2: Nhấn phím nóng (224 phím nóng đã cài đặt sẵn (112 phím x2))
- (Lựa chọn) Giảm giá: Vui lòng xem mục 3.5
- Nhấn phím [OK] để in

### Chú ý:

- 1. Chỉ những hàng hóa đã cài đặt ở "Gói" (Package) mới có thể bán được ở chế độ này
- 2. Đơn vị cân hiển thị bên phải màn hình sẽ là dạng "pcs"

### 3.4 Bán hàng theo Định lượng cố định

- Đặt hàng hóa lên cân
- Gọi mã hàng (2 cách)
  - o Phương pháp 1: nhấn mã PLU loại hàng, sau đó nhấn nút [PLU]
  - Phương pháp 2: Nhấn phím nóng (224 phím nóng đã cài đặt sẵn (112 phím x2))
- (Lựa chọn) Giảm giá: Vui lòng xem mục 3.5
- Nhấn phím [OK] để in

### Chú ý:

 Chỉ những hàng hóa đã cài đặt ở "Định lượng cố định" (Fixed Weight) mới có thể bán được ở chế độ này

2. Đơn vị cân hiển thị bên phải màn hình sẽ là dạng "pcs"

# 3.4 Thay đổi giá trong quá trình đang bán hàng

- Khi cân ở trạng thái sẵn sàng, gọi mã hàng cần sửa
- Gõ giá mới
- Nhấn phím [PRICE]
- Nhấn phím [OK] để in kết quả

#### Chú ý:

- 4. Chỉ những hàng hóa đã cài đặt "YES" ở "Thay đổi giá?" (Price changeable?) trong mục "Set PLU" mới có thể thay đổi được giá lúc đang bán.
- Giá chỉ có tác dụng đối với lần cân này chứ không thay đổi giá đã được lưu trong bộ nhớ hệ thống

# 3.5 Bán giảm giá

- Đặt hàng hóa lên cân như các bước trên đã hướng dẫn.
- Có 2 cách chọn giảm giá
  - Phương pháp 1: Theo "Loại giảm giá" (Discount Type) được cài đặt sẵn trong "Set PLU" để giảm giá: Nhấn trực tiếp phím [DISC%]
  - Phương pháp 2: Gõ phần trăm giảm giá sau đó nhấn [DISC%]

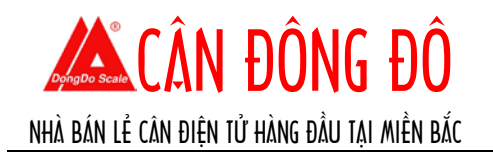

- Nhấn phím [OK] để in

Chú ý: Chỉ những hàng hóa đã cài đặt "YES" ở "Giảm giá?" (Discount Enable?) trong mục "Set PLU" mới có thể thực hiện được tác vụ này.

# 3.6 Xem ngày và giờ hệ thống

Khi cân ở trạng thái sẵn sàng

- Nhấn phím [PACKAGE] để hiển thị ngày giờ hệ thống
- Nhấn [OK] hoặc [CLR] để trở ra.

# 4. CÀI ĐẶT

| ME       |       |    | AUTO  |
|----------|-------|----|-------|
| N .      |       |    | LOCK  |
| WEIGHT   | 0.000 | Кg | UNIT  |
| CE II    | 0 00  | >  | ZERO  |
| S₿       | 0.00  | >  | steau |
| AL<br>CE | 0 00  |    | TARE  |
| PRI      | 0.00  |    | SHIFT |

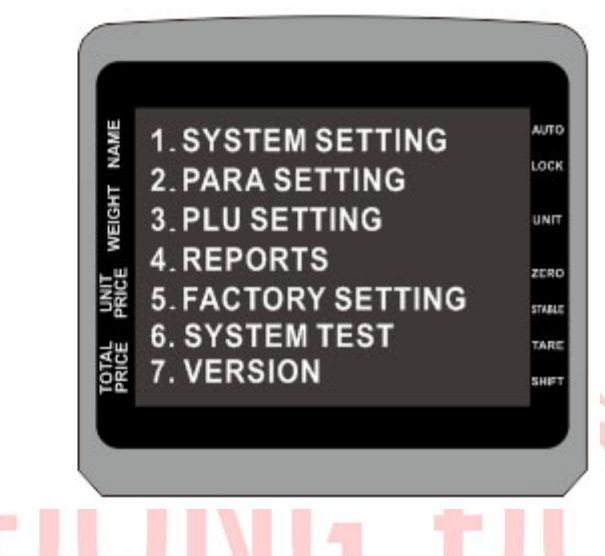

4.1. Mở và Thoát cài đặt Khi cân ở trạng thái sẵn sàng, nhấn phím [MENU] để vào cài đặt mức 1

Nhấn phím [MENU] lần nữa để thoát ra

# 4.2. Mở cài đặt-thứ cấp (sub-menu)

- Phương pháp 1: Nhấn phím [ $\uparrow$ ][ $\downarrow$ ] để di chuyển và nhấn [OK] để mở cài đặt
- Phương pháp 2: Gõ số cuối cùng được hiển thị trước mỗi mục để mở cài đặt đó

Ví dụ: như hình dưới bấm số [2] để vào cài đặt "Network".

| 1.1. DATE & TIME     |
|----------------------|
| 1.2. NETWORK         |
| 1.3. HOT KEY         |
| 1.4. STRING          |
| 1.5. MESSAGE (1~255) |
| 1.6. LABEL FORMAT    |
| 1.7. IDLE MESSAGE    |

# 4.3. Cài đặt thông số

- Với các thông số nhập tay người dùng sử dụng phím [backspace] hoặc [CLR] để xóa giá trị cũ đồng thời nhập giá trị mới.
- Với các thông số thuộc nhóm lựa chọn: sử dụng [ $\uparrow$ ] [ $\downarrow$ ] hoặc các phím số
- Lưu các cài đặt: nhấn [OK] để lưu.

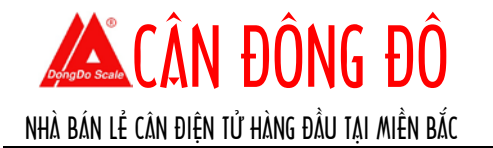

Chú ý: Sau khi nhấn [OK] để lưu các cài đặt, màn hình sẽ trở lại giao diện Menu hoặc hiển thị bước cài đặt kế tiếp, nếu không muốn thay đổi, bấm [OK] để bỏ qua.

# 4.4. Thay đổi phương thức nhập

Nhấn phím [ $\uparrow$ ] [ $\downarrow$ ] hoặc [SHIFT] để lựa chọn phương thức nhập

# 4.5. Nhập ký tự đặc biệt

Nhấn [1] hoặc [0] để lựa chọn các ký tự đặc biệt như ".", "!", "@",... khi phương thức nhập đang "ABC" hoặc "abc"

### 4.6. Thoát chế độ cài đặt

- Nhấn [MENU] để kết thúc cài đặt và thoát.
- Nhấn [CLR] để trở lại cài đặt trước.

# 4.7. Danh sách và mô tả chức năng Cài đặt

Vui lòng đọc phụ lục ở cuối quyển hướng dẫn này.

### 5. THIẾT LẬP HỆ THỐNG

### 5.1. Ngày và giờ

- Khi cân ở trạng thái sẵn sàng, nhấn [MENU] để vào cài đặt
- Nhấn số [1] để mở "System Setting"
- Nhấn [1] lần nữa để mở "Date & Time"
- Nhập ngày theo định dạng YYYYMMDD (năm-tháng-ngày) → Nhấn [OK]
- Nhập thời gian theo định dạng HHMMSS (giờ-phút-giây) → Nhấn [OK]
- Nhấn [OK] để thoát

# 5.2. Mạng

# 5.2.1. Địa chỉ mạng (IP Address)

- Khi cân ở trạng thái sẵn sàng, nhấn [MENU] để vào cài đặt
- Nhấn số [2] để mở "Network"
- Nhấn [1] lần nữa để mở "IP"
- Nhập IP mới và nhấn [OK]

# 5.2.2. Địa chỉ MAC (MAC Address)

- Khi cân ở trạng thái sẵn sàng, nhấn [MENU] để vào cài đặt
- Nhấn số [2] để mở "Network"
- Nhấn [2] lần nữa để mở "MAC"
- Nhập MAC mới và nhấn [OK]

# 5.2.3. Phím nóng

- Khi cân ở trạng thái sẵn sàng, nhấn [MENU] để vào cài đặt
- Nhấn số [1] để mở "System Setting"
- Nhấn [3] để mở "Hotkey"
- Gõ mã PLU và nhấn [OK]
- Nhấn phím nóng trên bàn phím trắng để gán cho mã PLU mới nhập trên
- Lặp lại 2 bước trên cho các phím nóng khác

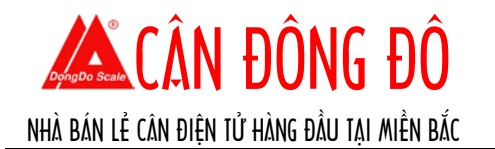

- Nhấn [CLR] để thoát
   5.2.4. Chuỗi
- Khi cân ở trạng thái sẵn sàng, nhấn [MENU] để vào cài đặt
- Nhấn số [1] để mở "System Setting"
- Nhấn [4] để mở "String"
- Gõ chỉ số của chuỗi (1-8) và nhấn [OK]
- Nhập nội dung của chuỗi (lên tới 24 ký tự) và nhấn [OK] để kết thúc.
  - 5.2.5. Thông điệp
- Khi cân ở trạng thái sẵn sàng, nhấn [MENU] để vào cài đặt
- Nhấn số [1] để mở "System Setting"
- Nhấn [5] để mở "Message"
- Gõ chỉ số của chuỗi (1-255) và nhấn [OK]
- Nhập nội dung của thông điệp (lên tới 96 ký tự) và nhấn [OK] để kết thúc.
   5.2.6. Biên tập Nhãn
- Khi cân ở trạng thái sẵn sàng, nhấn [MENU] để vào cài đặt
- Nhấn số [1] để mở "System Setting"
- Nhấn [6] để mở "Label Format"

| Mục        | Điều khiển             | Chú giải                     |
|------------|------------------------|------------------------------|
| Item index | - Nhập vào chỉ số nhãn | 1. Mã trong 📐                |
| (1 ~ 32)   | - Nhấn [OK]            | 2. Tên sản phẩm 💊 🍟 👝 🔛 🦲    |
|            |                        | 3. Mã PLU                    |
|            |                        | 4. Giá                       |
|            |                        | 5. Trọng lượng               |
| DongDo     | Secto                  | 6. Tông tiên sau giảm giá    |
| LongLo     | Seale                  | 7. Mã Nhãn                   |
|            |                        | 8. Ngày                      |
|            |                        | 9. Ngày hiệu lực             |
|            |                        | 10. Khung                    |
|            |                        | 11. I hới gian               |
|            |                        | 12. Tổng tiến trước giám giá |
|            |                        | 13. Ngay hết hạn             |
|            |                        | 14. lý lệ giam gia           |
|            |                        |                              |
|            |                        |                              |
|            |                        |                              |
|            |                        |                              |
|            |                        |                              |
|            |                        |                              |
|            |                        |                              |
|            |                        |                              |
|            |                        | 24 Chuỗi ký tự 1             |
|            |                        | 25 Chuỗi ký tự 2             |
|            |                        | 26. Chuỗi ký tự 3            |
|            |                        | 27. Chuỗi ký tự 4            |
|            |                        | 28. Chuỗi ký tự 5            |
|            |                        | 29. Chuỗi ký tự 6            |

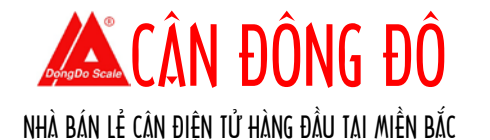

|             |                           | 30. Chuỗi ký tự 7                                   |
|-------------|---------------------------|-----------------------------------------------------|
|             |                           | 31.Chuỗi ký tự 8                                    |
|             |                           | 32. Dòng văn bản phụ                                |
| ON/OFF?     | - Đặt in hay không        | 1. Bật                                              |
|             | - Nhấn [OK]               | 2. Tắt                                              |
| Font        | - Đặt kích thước chữ in   | 1. Bình thường                                      |
|             | - Nhấn [OK]               | 2. Rộng gấp 2                                       |
|             |                           | 3. Cao gấp 2                                        |
|             |                           | 4. Nhân đối kích thước                              |
| Orientation | - Đăt hướng in            | 1. Bình thường                                      |
|             | - Nhấn [OK]               | 2. Rông gấp 2                                       |
|             |                           | 3. Cao gáp 2                                        |
|             |                           | 4. Nhân đôi kích thước                              |
| Title       | - Chon chỉ số của mục cần | Tiêu đề (1 – 23)                                    |
|             | - Nhấn [OK]               | 1. Tên                                              |
|             | Chú ý bước 1 "item index" | 2. Trong lượng (g)                                  |
|             | được thực hiện thì bước   | 3. Giá (\$/100g)                                    |
|             | này mới có tác dụng cho   | 4 Đơn điá                                           |
|             | muc từ 15-23              | 5. Ngày đóng gói                                    |
|             |                           | 6. Chất liêu                                        |
|             |                           | 7 Giá trị đến ngày                                  |
|             |                           | 8 Trong lugging tinh                                |
|             | R A                       |                                                     |
|             |                           | 10 Cách sử dụng                                     |
|             |                           | 11 Bảo quản                                         |
|             |                           |                                                     |
|             |                           | 12. Marto<br>12. Tổng tiền (¢)                      |
| DongDo      | Seale                     |                                                     |
| - Jungeo    |                           |                                                     |
|             |                           | 15. y<br>16. Trong lugong                           |
|             |                           |                                                     |
|             |                           |                                                     |
|             |                           | 10.<br>10. ¢/100~                                   |
|             |                           | 19. \$/100g                                         |
|             |                           | 20. \$/500g                                         |
|             |                           | 21. \$/Kg                                           |
|             |                           | 22. Kg                                              |
| X           |                           | 23. Ngay net nạn                                    |
| X           | - Cann le trai ban in     | bơn vị tinh từng bước là: 0,1mm trong đó giá trị từ |
| (0,1mm –    | - Nhan [OK]               | 0 den 558.                                          |
| 0~558)      |                           | VI dụ: canh lê 5mm cân cài đặt là 50                |
| Y           | - Canh đính bán in        | Đơn vị tính từng bước là: 0,1mm trong đó giá trị từ |
| (0,1mm –    | - Nhân [OK]               | 0 đên 478.                                          |
| 0~478)      |                           | Ví dụ: canh lê 5mm cân cài đặt là 50                |

Chú ý: Có thể lưu trữ được 5 định dạng. Xem thêm bên dưới để rõ hơn

# 5.2.7. Thông điệp nghỉ (trong lúc cân ngưng phục vụ)

- Khi cân ở trạng thái sẵn sàng, nhấn [MENU] để vào cài đặt
- Nhấn số [1] để mở "System Setting"
- Nhấn [7] để mở "Idle Message"

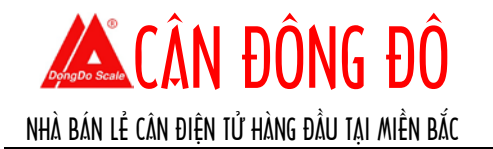

- Nhập nội dung của thông điệp (lên tới 80 ký tự) và nhấn [OK] để kết thúc.

# 6. THIẾT LẬP THÔNG SỐ

# 6.1. Cài đặt thông số hệ thống và nhãn in

Khi cân ở trạng thái sẵn sàng, nhấn [MENU] để giao diện cài đặt → nhấn phím [2] để mở tiếp mục "Para Setting"

| MŅC                                            | ĐIỀU KHIỂN                                                                         | CHÚ GIẢI                                                                                                    |
|------------------------------------------------|------------------------------------------------------------------------------------|----------------------------------------------------------------------------------------------------|
| Scale No.                                      | - Nhập số thứ tự cân<br>- Nhấn [OK]                                                | Số nguyên từ 0 đến 99999999                                                                                                    |
| Paper W<br>(0,1mm,<br>300~560)                 | - Nhập bề rộng phần in ấn<br>- Nhấn [OK]                                           | Đơn vị độ dài là 0,1mm với giá trị từ 300~560.<br>VD: 56mm thì nhập 560                                                                                                    |
| Paper H<br>(0,1mm,<br>250~480)                 | - Nhập chiều cao phần in ấn<br>- Nhấn [OK]                                         | Đơn vị độ dài là 0,1mm với giá trị từ 250~480.<br>VD: 37mm thì nhập 370                                                                                                    |
| Paper span<br>(0,1mm,<br>10~ <mark>5</mark> 0) | <ul> <li>Nhập số khoảng cách<br/>giữa 2 nhãn liền kề</li> <li>Nhấn [OK]</li> </ul> | Đơn vị độ dài là 0,1mm với giá trị từ 10~50.<br>VD: 2mm thì nhập 20                                                                                                    |
| Printer gray<br>(1~10)                         | - Nhập độ xám bản in<br>- Nhấn [OK]                                                | 1~10, số càng to càng sẫm (đen)<br>Mặc định là 7                                                                                                    |
| Paper Sensor                                   | <ul> <li>Thiết lập kiếm tra giáy</li> <li>Nhấn [OK]</li> </ul>                     | 1: Bật – 2: Tát                                                                                                    |
| PLU name<br>center                             | <ul> <li>Thiết lập canh giữa cho<br/>tên hàng</li> <li>Nhấn [OK]</li> </ul>        | 1: Bật – 2: Tắt                                                                                                    |
| Barcode<br>(Mã vạch)                           | <ul> <li>Lựa chọn thành phân dữ<br/>liệu mã vạch</li> <li>Nhấn [OK]</li> </ul>     | <ul> <li>Kiêu mã của nhãn sẽ như sau:</li> <li>1: mã POS + số lượng (không làm tròn<br/>Kopeck)</li> <li>2: mã POS + trọng lượng</li> <li>3: mã POS + giá</li> <li>4: mã POS</li> <li>5: mã POS + trọng lượng (5 ký tự) + số lượng<br/>(làm tròn Kopeck) (18 ký tự)</li> <li>6: mã POS + số lượng (làm tròn Kopeck)</li> <li>7: mã POS + trọng lượng (5 ký tự) + số lượng<br/>(không làm tròn Kopeck) (18 ký tự)</li> <li>8: mã POS + số lượng (làm tròn Kopeck) (18<br/>ký tự) + trọng lượng (5 ký tự)</li> <li>9: mã POS + số lượng (không làm tròn<br/>Kopeck) (18 ký tự) + trọng lượng (5 ký tự)</li> <li>10: Số lượng + Trọng lượng + mã POS</li> <li>11: mã POS + Giá (18 ký tự) + Trọng lượng (5<br/>ký tự)</li> <li>12: mã POS + Trọng lượng (5 ký tự) + Giá (18<br/>ký tự)</li> </ul> |

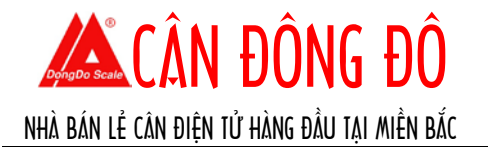

|                       |                                                                                                    | <b>Chú ý</b> :<br>Không làm tròn Kopeck = Số cuối cùng là<br>Kopeck (vd: 2,22\$)                                   |
|-----------------------|----------------------------------------------------------------------------------------------------|----------------------------------------------------------------------------------------------------|
|                       |                                                                                                    | Làm tròn Kopeck = Số cuối cùng là 10 Kopeck<br>(vd: 2,2\$ (làm tròn))                                              |
| PLU code LEN          | - Nhập độ dài của trường<br>PLU<br>- Nhấn [OK]                                                               | Từ 1 – 8 số                                                                                                    |
| PLU code style        | <ul> <li>Nhập kiểu của trường PLU</li> <li>Nhấn [OK]</li> </ul>                                              | 1:Tiền tố + mã; 2: Chỉ có mã                                                                                       |
| Prefix                | - Nhập tiền tố của trường<br>PLU<br>- Nhấn [OK]                                                              | Số nguyên từ 0 đến 99                                                                                              |
| QTY in barcode        | <ul> <li>Gán số đại diện cho số<br/>lượng trong barcode</li> <li>Nhấn [OK]</li> </ul>                        | Gán số lượng gói hoặc trọng lượng quy định sẵn<br>1: 1PCS = 1000 (x1000); 2: 1PCS = 1 (x1)                         |
| Round                 | <ul> <li>Cài đặt làm tròn số thập<br/>phân</li> <li>Nhấn [OK]</li> </ul>                                     | 1: Làm tròn đến 3 chữ số<br>2: Bỏ làm tròn đến 3 chữ số<br>3: Làm tròn đến 2 chữ số<br>4: Bỏ làm tròn đến 2 chữ số |
| Weight unit           | - Cài đặt đơn vị trọng lượng                                                                                 | 1: Kg<br>2: a                                                                                                    |
| Price unit            | - Cài đặt đơn giá<br>- Nhấn [OK]                                                                             | 1: Đơn giá/Kg<br>2: Đơn giá/g<br>3: Đơn giá/500g                                                                   |
| Price<br>changeable?  | <ul> <li>Thiêt lập giá bán được<br/>phép thay đổi trong quá<br/>trình bán hàng</li> <li>Nhấn [OK]</li> </ul> | 1: Đông ý<br>2: Không                                                                                              |
| Discount<br>enable?   | <ul> <li>Thiết lập giảm giá được<br/>phép trong quá trình bán<br/>hàng</li> <li>Nhấn [OK]</li> </ul>         | 1: Đồng ý<br>2: Không                                                                                              |
| Date type             | <ul> <li>Nhập thời hạn sử dụng<br/>mặc định (ngày)</li> <li>Nhấn [OK]</li> </ul>                             | 1: Không<br>2: In ngày đóng gói<br>3: In ngày hết hạn<br>4: In cả 2 (ngày đóng gói & hết hạn)                      |
| DEF. EXP<br>date(day) | <ul> <li>Nhập thời hạn sử dụng<br/>mặc định (ngày)</li> <li>Nhấn [OK]</li> </ul>                             | Sô nguyên từ 0 – 99.999                                                                                            |
| STAT. report          | <ul> <li>Cài đặt chức năng báo<br/>cáo thống kê</li> <li>Nhấn [OK]</li> </ul>                                | 1: Bật<br>2: Tắt                                                                                                   |
| Label format<br>index | - Nhập chỉ số định dạng<br>nhãn<br>- Nhấn [OK]                                                               | Có thể lưu được 5 định dạng (0-4)<br>Chú ý: Sau khi cài đặt mục này, phần Biên tập<br>nhãn 5.2.6 sẽ có tác dụng    |

#### 7. THIẾT LẬP PLU

7.1. Cài đặt PLU

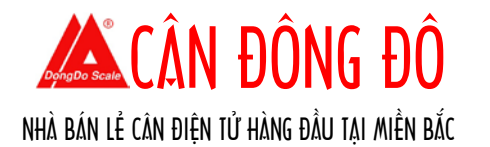

Khi cân ở trạng thái sẵn sàng, nhấn [MENU] để mở giao diện cài đặt,  $\rightarrow$  nhấn [3] vào "PLU Setting",  $\rightarrow$  nhấn [1] mở "Set PLU". Ta có bảng thông số cài đặt như bảng dưới:

| MŲC           | ĐIỀU KHIỂN                                 | CHÚ GIẢI                                                   |
|---------------|--------------------------------------------|------------------------------------------------------------|
| PLU No.       | - Nhập mã hàng                             | Thêm mới mã hàng. Nếu mã hàng đã tồn tại →                 |
|               | - Nhấn [OK]                                | sửa đổi lại mã                                             |
| Barcode       | - Nhập mã vạch                             | Mã vạch của hàng hóa                                       |
|               | - Nhấn [OK]                                |                                                            |
| Name          | - Nhập tên hàng                            |                                                            |
|               | - Nhấn [OK]                                |                                                            |
| Price         | - Nhập đơn giá hàng                        |                                                            |
|               | - Nhân [OK]                                |                                                            |
| Туре          | - Thiết lập loại hàng                      | 1: Trọng lượng                                             |
|               | - Nhân [OK]                                | 2: Gói/cái/chiêc…                                          |
|               | ,                                          | 3: Trọng lượng cô định                                     |
| Fixed weight  | <ul> <li>Nhập trọng lượng cô</li> </ul>    | Chí có hiệu lực với những loại hàng hóa đã thiết           |
| (g)           | định                                       | lập "trọng lượng cô định"                                  |
|               | - Nhân [OK]                                |                                                            |
| l are weight  | - Nhập trọng lượng trừ bì                  | Chỉ có hiệu lực với những loại hàng hóa đã thiết           |
| (g)           | - Nhân [OK]                                | lập "trọng lượng"                                          |
| Date type     | - Thiết lập ngay trên nhân                 | 1: Khong                                                   |
|               | - Nhan [OK]                                | 2: In ngay dong goi                                        |
|               |                                            | 3. In ngày net nặn<br>4: In cả 2 (ngày đáng gái 8 hất hạn) |
| Def evo       | Nhập số poày bất bạp                       | The 1 dán 5 con số                                         |
| date (day)    | - Nhập số ngày nết hạn                     |                                                            |
| Price         | - Thiết lận cho phép hay                   | 1: Mặc định theo hệ thống                                  |
| changeable?   | không thay đổi giá                         | 2 <sup>.</sup> Đồng ý                                      |
| george i      | - Nhấn [OK]                                | 3: Không                                                   |
| Discount      | - Thiết lập chế đô giảm giá                | 1: Không                                                   |
| mode          | - Nhấn [OK]                                | 2: Giá đặc biệt                                            |
|               |                                            | 3: Theo phần trăm (%)                                      |
|               |                                            | 4: mã giảm giá                                             |
| Special price | - Nhập giá đặc biệt                        | Chỉ có hiệu lực với những hàng hóa đã thiết lập chế        |
|               | - Nhấn [OK]                                | độ giảm theo "giá đặc biệt"                                |
| Percent (%)   | - Nhập phần trăm giảm                      | Chỉ có hiệu lực với những hàng hóa đã thiết lập chế        |
|               | giá                                        | độ giảm theo "phần trăm"                                   |
|               | - Nhân [OK]                                |                                                            |
| Coupon        | - Nhập giá trị mã giảm giá                 | Chỉ có hiệu lực với những hàng hóa đã thiết lập chế        |
|               | - Nhân [OK]                                | độ giám theo "mã giám giá"                                 |
| Thông điệp    | <ul> <li>Nhập thông tin vê hàng</li> </ul> |                                                            |
| (1 ~ 255)     | hóa                                        |                                                            |
|               | - Nhân [OK]                                |                                                            |

#### Chú ý:

- 1. Mã PLU (PLU Code): Đây là mã hàng, là 1 phần của dữ liệu mã vạch hàng hóa
- Số PLU (PLU No.): là mã ngắn của hàng hóa. Thông thường sử dụng để thiết lập phím nóng của hàng hóa. Nhân viên bán hàng thường nhấn phím nóng hoặc vào số này sau đó nhấn phím [PLU] để hiện thông tin hàng cần bán.

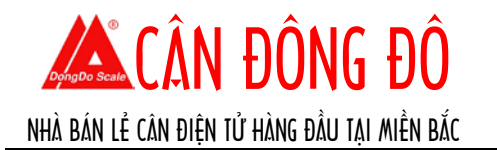

### 7.2. Xóa PLU

- 1. Khi cân ở trạng thái sẵn sàng, nhấn phím [MENU] để mở cài đặt
- 2. Nhấn [3] để mở "PLU Setting"
- 3. Nhấn [3] lần nữa để mở chức năng "Del PLU"
- 4. Nhập mã PLU cần xóa
- 5. Chọn "YES"  $\rightarrow$  Nhấn [OK] để hoàn tất.

### 7.3. Xóa TẤT CẢ PLU

- 1. Khi cân ở trạng thái sẵn sàng, nhấn phím [MENU] để mở cài đặt
- 2. Nhấn [3] để mở "PLU Setting"
- 3. Nhấn [3] lần nữa để mở chức năng "Del all PLUs"
- 4. Chọn "YES"  $\rightarrow$  Nhấn [OK] để hoàn tất.

### 8. QUẢN LÝ BÁO CÁO

Khi cân ở trạng thái sẵn sàng nhấn [MENU] → Nhấn [4] để mở giao diện "Reports"

| MŲC         | ĐIỀU KHIỂN              | CHÚ GIẢI                                   |
|-------------|-------------------------|--------------------------------------------|
| Date & Time | Nhấn [OK] để xem mục kế | Xem ngày tháng                             |
|             | tiếp 🔶                  |                                            |
| Daily Total | Nhấn [OK] để xem mục kế | Xem báo cáo tổng tiền hằng ngày 👘 🦱        |
| Amount      | tiếp                    |                                            |
| Daily Label | Nhấn [OK] để xem mục kế | Xem báo cáo số đơn hàng                    |
| Count       | tiếp                    | TIL ///// T///                             |
| Clear-out   | - Chọn "Yes" hoặc "No"  | Xóa sạch dữ liệu báo cáo. Cẩn trọng khi sử |
| Report      | - Nhấn [OK]             | dụng                                       |

**Chú ý**: Cần bật chức năng "Static Report" trong phần cài đặt "PARA Setting", khi đó cân sẽ tự động lưu trữ các dữ liệu liên quan.